Login to the customer portal by going to <u>https://700valve.host.traceapps.com/</u>. If you do not have an account, select "Click here" underneath "To get a Username".

| TOO PLANT PLANT PL |  |  |  |  |  |
|----------------------------------------------------------------------------------------------------|--|--|--|--|--|
| Welcome to our Metal Trace® Online Site         Usemame:         Password       To get a Usemame         Clock Here       Clock Here         By clicking the "Login" button, I agree to the Terms of Use and Copyright Statement outlined herein.                                                                                                    |  |  |  |  |  |
| "Quick Start" Instructions:<br>This website opens in "TraceBack EZTrace Search" mode.<br>Ex. Type the PO in the "PO #" box, then click "Search" or hit "Enter" (TIP USE THE* SYMBOL AS A WILD CARD CHARACTER TO SEARCH A RANGE OF<br>DOCUMENTS.)<br>Search Results will be displayed and you can View, Print, or Ernail them.                                                                                                    |  |  |  |  |  |
| You must have Adobe Reader installed on your computer to view MTRs on this website.                                                                                                    |  |  |  |  |  |
| Click the icon to download Adobe Reader for FREE.                                                                                                    |  |  |  |  |  |
| 700 VALVE SUPPLY<br>11329 CASH ROAD<br>STE 100                                                                                                    |  |  |  |  |  |
| STAFFORD TEXAS<br>77477                                                                                                    |  |  |  |  |  |
| Privacy_Statement   Terms of Use and Copyright Statement.                                                                                                    |  |  |  |  |  |
|                                                                                                    |  |  |  |  |  |

Once inside the system, begin searching by Sales Order #, Customer PO #, or Invoice #.
 When you locate the document you want, click "View".

**TIP**: Use the "\*" as a wild card key before and after any text or numbers to search all results within the criteria

| within the criteria.                                                                    |                        |                          |                 |                           |           |  |
|-----------------------------------------------------------------------------------------|------------------------|--------------------------|-----------------|---------------------------|-----------|--|
| 700 VALVE SUPPLY                                                                        |                        |                          |                 |                           |           |  |
| EZ Trace Tip: Use the * symbol as a wild card character to search a range of documents. |                        |                          |                 |                           |           |  |
| Document Type: Sales Order Documents                                                    | •                      | Branch: Main             | •               | View Sales Order Document | rs 💌      |  |
| Add New Row                                                                             |                        | •                        |                 |                           |           |  |
| Delete Sales Order #                                                                    | Customer PO #          | nvoice #                 | Sales Order #   | Start Date                | End Date  |  |
| ×                                                                                       | *4033*                 |                          |                 |                           |           |  |
|                                                                                         |                        |                          |                 |                           |           |  |
|                                                                                         |                        |                          |                 |                           |           |  |
|                                                                                         |                        |                          |                 |                           |           |  |
| Search View Selected Items Email                                                        | Print  TraceBack  Meta | ITrace2MetalTrace Add To | Clipboard Clear |                           |           |  |
| Search results returned: 1 Results                                                      |                        |                          |                 |                           |           |  |
|                                                                                         | View Doc #             | Sales                    | Order #         | Customer PO #             | Invoice # |  |
|                                                                                         | View 6465              | 11583                    | 355             | 4033498                   | 1035757   |  |
|                                                                                         |                        |                          |                 |                           |           |  |
|                                                                                         |                        |                          |                 |                           |           |  |

3. **Save**, **Download**, or **Print** the document using the icons on the top right of the document. OR use the document view to scroll and view within the window.

Click "Return to the previous search page" to search for a new document.

Important note: Clicking the "back" on the browser will refresh the page.

|                                                  | 700 VALVE SUPPLY                    | Y                                                                         |         |
|--------------------------------------------------|-------------------------------------|---------------------------------------------------------------------------|---------|
| eturn to the previous search page                |                                     |                                                                           |         |
| P 1 0f 11                                        | – + Page Width ÷                    |                                                                           | 6 8 6 M |
| 700 Valve Supply<br>Branch: 000 700 Valve Supply | VALVE SUS                           | INVOICE<br>1035757                                                        |         |
| PO BOX 4356                                      | ( <sup>≈</sup> (700) <sup>⊊</sup> ) | Invoice Date                                                              | Page    |
| HOUSTON, TX 77210-4356<br>US<br>832-742-7470     | £57, 2014                           | 04/20/2023 16:37:06         1 of 2           ORDER NUMBER         1158355 |         |